# **Q-01** (ANSYS)

## Формулировка задачи:

Дано: Консольный круглый стержень с фланцем нагружен внешним крутящим

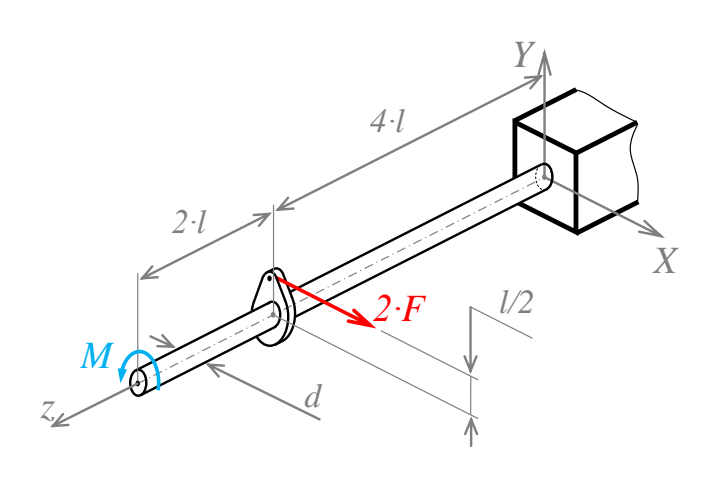

моментом *М* на конце и поперечной силой *F* на фланце.

$$l = 200 \text{ mm} ;$$
  

$$F = 1 \text{ kH} ;$$
  

$$M = \frac{F \cdot l}{2} ;$$
  

$$\sigma_{T} = 350 \text{ M\Pi a}$$
  

$$[n_{T}] = 1,5$$
  

$$[\sigma] = 233,3 \text{ M\Pi a} .$$

*Найти:* 1) Эпюры *М<sub>кр</sub>* и *М<sub>изг</sub>*;

2) Диаметр стержня *d* из условия прочности  $\sigma_{_{3KB}}^{max} = [\sigma]$ .

Аналитический расчёт (см. <u>Q-01</u>) даёт следующие решения:

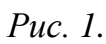

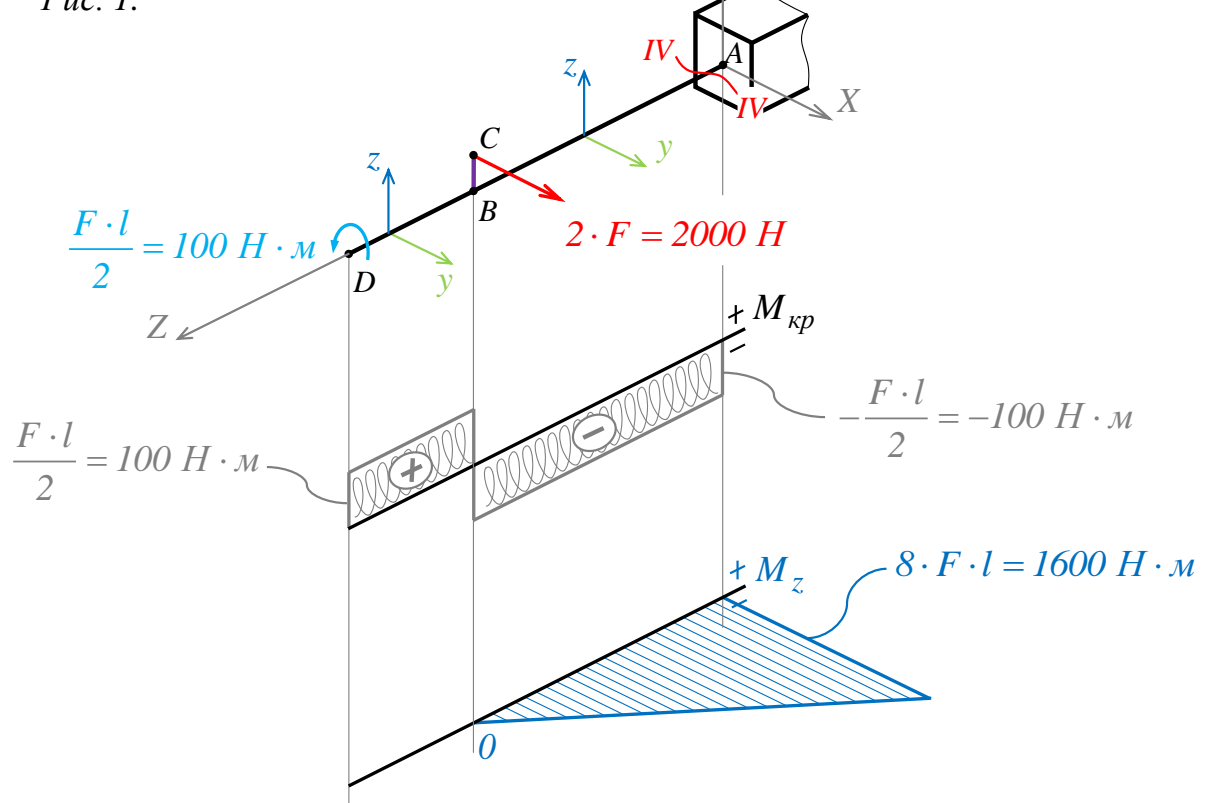

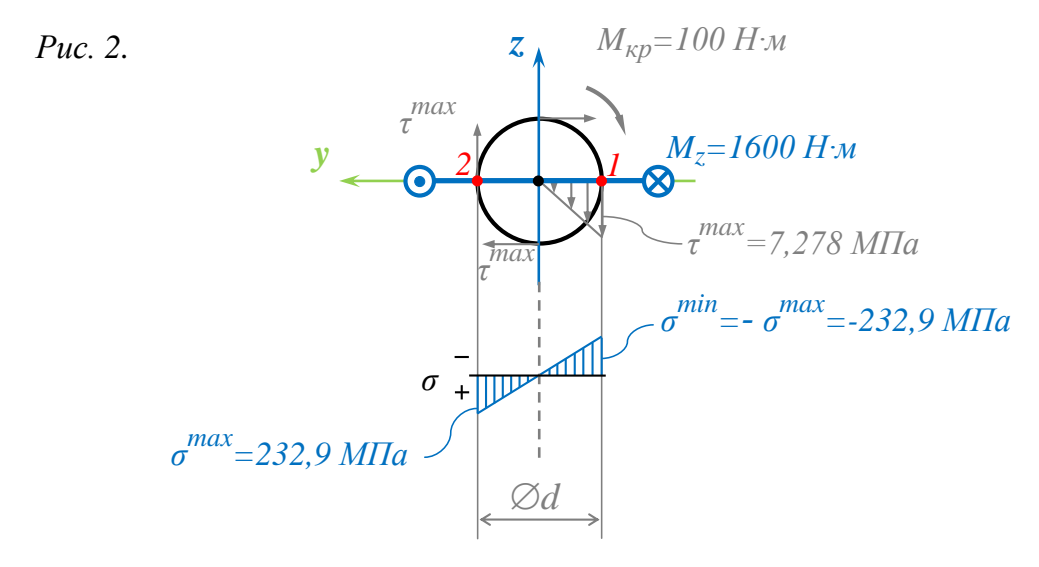

*d* = 0,04121 м;

$$I_{z} = I_{u32} = \frac{\pi \cdot d^{-4}}{64} = \frac{\pi \cdot 0.04121^{-4}}{64} = 14.16 \cdot 10^{-8} \, \text{m}^{-4} ;$$
  

$$W_{z} = W_{u32} = \frac{\pi \cdot d^{-3}}{32} = \frac{\pi \cdot 0.04121^{-3}}{32} = 6.871 \cdot 10^{-6} \, \text{m}^{-4} ;$$
  

$$\sigma^{max} = \frac{M_{z}}{W_{z}} = \frac{1600}{6.871 \cdot 10^{-6}} = 232.9 \cdot 10^{-6} \, \Pi a ;$$

$$I_{\kappa} = I_{p} = \frac{\pi \cdot d^{4}}{32} = \frac{\pi \cdot 0.04121^{4}}{32} = 28.31 \cdot 10^{-8} \ \text{m}^{4} \ ;$$
$$W_{\kappa} = W_{p} = \frac{\pi \cdot d^{3}}{16} = \frac{\pi \cdot 0.04121^{3}}{16} = 13.74 \cdot 10^{-6} \ \text{m}^{4} \ ;$$

$$\tau^{max} = \frac{M_{\kappa p}}{W_p} = \frac{100}{13,74 \cdot 10^{-6}} = 7,278 \cdot 10^{-6} \ \Pi a ;$$

$$\sigma_{_{3K6}}^{max} = \sigma_{_{3K6_1}} = \sigma_{_{3K6_2}} = \sqrt{\left(\sigma^{max}\right)^2 + 4 \cdot \left(\tau^{max}\right)^2} = 256, 5 \cdot \frac{F \cdot l}{\pi \cdot d^3} = 233, 3 \cdot 10^6 \ \Pi a = [\sigma].$$

Задача данного примера: при помощи ANSYS Multyphisics получить эти же результаты методом конечных элементов.

#### Для решения задачи используется ANSYS Multiphysics 14.0:

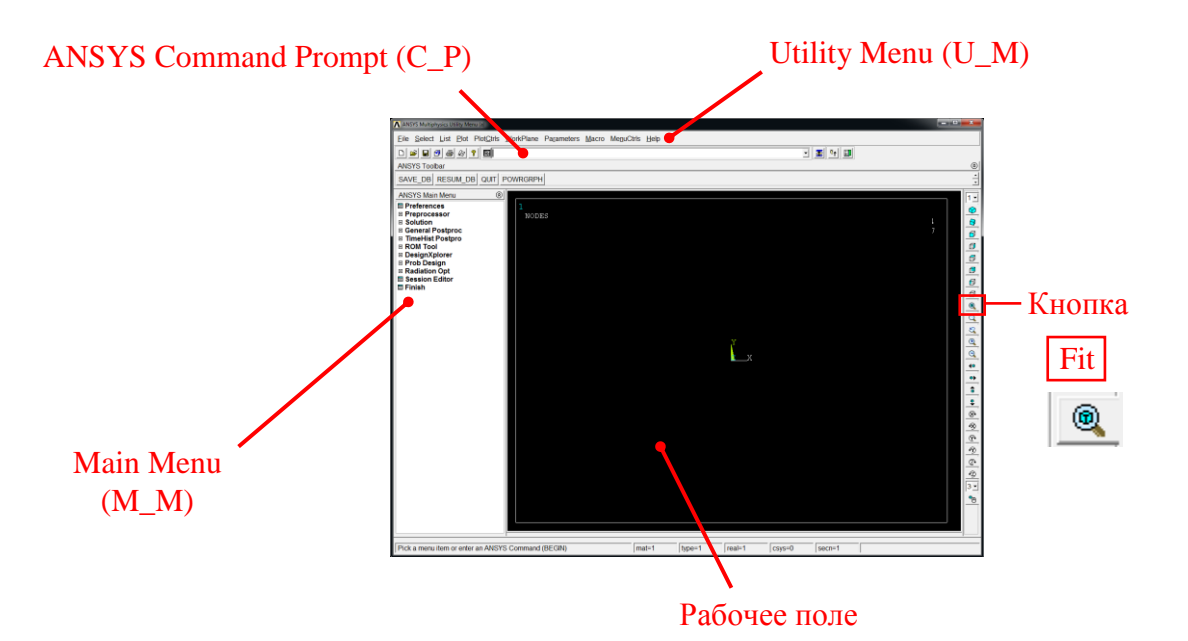

С меню M\_M и U\_M работают мышью, выбирая нужные опции.

В окно С\_Р вручную вводят текстовые команды, после чего следует нажать на клавиатуре Enter.

Чёрное рабочее поле не всегда приятно для глаза. Кроме того, оно неудобно для печати рисунков. Меняем чёрный цвет фона на белый следующими действиями:

| Eile Select List Plot PlotCtrls WorkP                                                                                                    | Plane Pagameters Macro MeguCl | tris <u>H</u> elp |        |        |        |        |                                       |
|----------------------------------------------------------------------------------------------------|-------------------------------|-------------------|--------|--------|--------|--------|---------------------------------------|
| D 📽 🖬 🗗 🗇 🖓 🍸 🖾                                                                                                    |                               |                   |        |        | •      | 🐮 🍕 👪  |                                       |
| ANSYS Toolbar                                                                                                    |                               |                   |        |        |        |        | ۲                                     |
| SAVE_DB RESUM_DB QUIT POWR                                                                                                    | IGRPH                         |                   |        |        |        |        | ÷                                     |
| ANSYS Main Menu                                                                                                    |                               |                   |        |        |        |        | <br>1.                                |
| III Préprinces<br>III Préprinces<br>III Préprinces<br>III Préprinces<br>III Préprinces<br>III Préprinces<br>III Préprinces<br>III Préprinces<br>IIII Préprinces<br>IIII Préprinces<br>IIII Préprinces<br>IIII Préprinces<br>IIII Préprinces<br>IIII Préprinces<br>IIII Préprinces<br>IIII Préprinces<br>IIIII Préprinces<br>IIIIIIIIIIIIIIIIIIIIIIIIIIIIIIIIIIII | NODES                         |                   |        | ×      |        |        | a a a a a a a a a a a a a a a a a a a |
| Pick a menu item or enter an ANSYS Com                                                                                                    | mand (BEGIN)                  | mat=1             | type=1 | real=1 | csys=0 | secn=1 | -                                     |

U\_M > PlotCtrls > Style > Colors > Reverse Video

Убрать пункты меню, относящиеся к расплавам, магнитам и так далее, оставить только относящиеся к прочностным расчётам: Andreanes for G&TRaing

 EXT(1) Andreanes for G&TRaing
 biolised displaying to be in the GM
 P 
 Destinat
 P 
 Panual
 P 
 Panual
 P 
 Panual
 P 
 Panual
 P 
 Panual
 P 
 Panual
 P 
 Panual
 P 
 Panual
 P 
 Panual
 P 
 Panual
 P 
 Panual
 P 
 Panual
 P 
 Panual
 P 
 Panual
 P 
 Panual
 P 
 Panual
 P 
 Panual
 P 
 Panual
 P 
 Panual
 P 
 Panual
 P 
 Panual
 P 
 Panual
 P 
 Panual
 P 
 Panual
 P 
 Panual
 P 
 Panual
 P 
 Panual
 P 
 Panual
 P 
 Panual
 P 
 Panual
 P 
 Panual
 P 
 Panual
 P 
 Panual
 P 
 Panual
 P 
 Panual
 P 
 Panual
 P 
 Panual
 P 
 Panual
 P 
 P 
 Panual
 P 
 P 
 Panual
 P 
 P 
 P 
 P 
 P 
 P 
 P 
 P 
 P 
 P 
 P 
 P 
 P 
 P 
 P 
 P 
 P 
 P 
 P 
 P 
 P 
 P 
 P 
 P 
 P 
 P 
 P 
 P 
 P 
 P 
 P 
 P 
 P 
 P 
 P 
 P 
 P 
 P 
 P 
 P 
 P 
 P 
 P 
 P 
 P 
 P 
 P 
 P 
 P 
 P 
 P 
 P 
 P 
 P 
 P 
 P 
 P 
 P 
 P 
 P 
 P 
 P 
 P 
 P 
 P 
 P 
 P 
 P 
 P 
 P 
 P 
 P 
 P 
 P 
 P 
 P 
 P 
 P 
 P 
 P 
 P 
 P 
 P 
 P 
 P 
 P 
 P 
 P 
 P 
 P 
 P 
 P 
 P 
 P 
 P 
 P 
 P 
 P 
 P 
 P 
 P 
 P 
 P 
 P 
 P 
 P 
 P 
 P 
 P 
 P 
 P 
 P 
 P 
 P 
 P 
 P 
 P 
 P 
 P 
 P 
 P 
 P 
 P 
 P 
 P 
 P 
 P 
 P 
 P 
 P 
 P 
 P 
 P 
 P 
 P 
 P 
 P 
 P 
 P 
 P 
 P 
 P 
 P 
 P 
 P 
 P 
 P 
 P 
 P 
 P 
 P 
 P 
 P 
 P 
 P 
 P 
 P 
 P 
 P 
 P 
 P 
 P 
 P 
 P 
 P 
 P 
 P 
 P 
 P 
 P

M M > Preferences > Отметить "Structural" > OK

При построениях полезно видеть номера узлов и номера конечных элементов (один участок – один конечный элемент):

```
U_M > PlotCtrls > Numbering >
Отметить NODE ;
Установить Elem на "Element type num";
Установить [/NUM] на "Colors&numbers"
> OK
```

| N Plot Numbering Controls       | X                  |
|---------------------------------|--------------------|
| [/PNUM] Plot Numbering Controls |                    |
| KP Keypoint numbers             | C Off              |
| LINE Line numbers               | C Off              |
| AREA Area numbers               | □ Off              |
| VOLU Volume numbers             | □ Off              |
| NODE Node numbers               | 🔽 On               |
| Elem / Attrib numbering         | Element type num 💌 |
| TABN Table Names                | C Off              |
| SVAL Numeric contour values     | C Off              |
| DOMA Domain numbers             | C Off              |
| [/NUM] Numbering shown with     | Colors & numbers 🔹 |
| [/REPLOT] Replot upon OK/Apply? | Replot             |
| OK Apply                        | Cancel Help        |

Для большей наглядности увеличим размер шрифта:

| U_M > PlotCtrls > Fon <sup>-</sup> | t Controls > Legend                                                                  | Font >                                  |
|------------------------------------|--------------------------------------------------------------------------------------|-----------------------------------------|
| Установить «Размер» на             | a «22»                                                                               |                                         |
| > OK                               |                                                                                      |                                         |
| U_M > PlotCtrls > Fon <sup>-</sup> | t Controls > Entity                                                                  | Font >                                  |
| Установить «Размер» на             | a «22»                                                                               |                                         |
| > 0K                               |                                                                                      |                                         |
|                                    | рт<br>wiфт: Начертание:<br>purier New<br>utch801 Rm BT<br>исh801 RB BT<br>полужирный | Размер:<br>22<br>16 ^<br>18<br>20<br>22 |

Euclid Euclid Fraktur 180 mi

Предварительные настройки выполнены, можно приступать к решению задачи.

Образец

Анимация: Западноевропейский

азать дополнительные шрифты

•

ОК Отмена

## Решение задачи:

Размер *d* будем подбирать итерационно. В качестве первого приближения зададим ему, например, значение *l*.

Модуль упругости первого рода материала и коэффициент Пуассона в статически определимых задачах ни на эпюру ни на напряжения не влияют. Зададим их равными среднестатистическим свойствам стали:  $E=2\cdot 10^{11} \Pi a$  и v=0,3.

| N⁰ | Действие                                                                                                    | Результат                                                                                                    |
|----|----------------------------------------------------------------------------------------------------|----------------------------------------------------------------------------------------------------|
| 1  | Задаём параметры расчёта — базовые величины задачи:<br>U_M > Parameters > Scalar Parameters ><br>l=0.2 > Accept ><br>F=1e3 > Accept ><br>M=F*1/2 > Accept ><br>d=1 > Accept ><br>E=2e11 > Accept ><br>nu=0.3 > Accept ><br>> Close | Scalar Parameters           Items           D         = 0.2           E         = 2.00000000E+11           F         = 100           L         = 0.2           M         = 100           NU         = 0.3           Selection |

| Interest cmpowka s maśnuyę konewneux элементов – mpëxnephetä балочный BEAM188, smopan cmpowka – mpëxnephetä балочный aбсолютно жёсткий BEAM188; M_M > Preprocessor > Element Type > Add/Edit/Delete > Add Element reference number пишем 1 B правом окошке "2 node 188" > OK > B окошке Element types отметить строчку "1 BEAM188" > Ofk > > OK > K3 ycranoburtь "Quadradic Form" > OK > Element reference number пишем 2 B левом окошке выбираем "Constraint" B правом окошке выбираем "Constraint" B правом окошке выбираем "Constraint" B правом окошке "Nonlinear MPC184" V > | I Repsar cmpovka s maćnuje konevnusi zazwenmos - mpëxmepnusi ćazovnusi BEAM188.<br>monaa cmpovka - mpëxmepnusi ćazovnusi aćconzomuo acëcmkuŭ BEAM188: M_M > Preprocessor > Element Type > Add/Edit/Delete > Add<br>Element reference number numen 1<br>B npabom okomke "2 node 188" > OK > B okomke Element types ormeturts cripovky "1 BEAM188" > OK > S Add > Element reference number numen 2 B nesom okomke BLAGupaem "Constraint"<br>B npabom okomke "Nonlinear MPC184" > OK > B okomke Element types ormeturts cripovky "2 MPC184" > OK > B okomke Element types ormeturts cripovky "2 MPC184" > OK > B okomke Element types ormeturts cripovky "2 MPC184" > OK > K1 yortakoburts "Rigid Beam" > OK > K2 yortakoburts "Direct Elimination" > OK > K2 yortakoburts "Direct Elimination" > OK > K2 yortakoburts "Direct Eliminatio | N⁰            | Действие                                                                                                    |                                   | Результат  |
|----------------------------------------------------------------------------------------------------|----------------------------------------------------------------------------------------------------|---------------|----------------------------------------------------------------------------------------------------|-----------------------------------|------------|
| <pre>&gt; OK &gt; B OKOШKE Element types отметить строчку "2 MPC184" &gt; Options &gt; K1 установить "Rigid Beam" &gt; OK &gt; K2 истачорити "Direct Elimination"</pre>                                                                                                    | > OK ><br>> Close                                                                                                    | <u>№</u><br>2 | Действие<br>Первая строчка в таблице конечных элементов –<br>вторая строчка – трёхмерный балочный абсолютня<br>M_M > Preprocessor > Element Type > A<br>Element reference number пишем 1<br>В левом окошке выбираем "Beam"<br>В правом окошке "2 node 188"<br>> OK ><br>В окошке Element types отметить строч<br>> Options ><br>K3 установить "Quadradic Form"<br>> OK ><br>> Add ><br>Element reference number пишем 2<br>В левом окошке выбираем "Constraint"<br>В правом окошке "Nonlinear MPC184"<br>> OK ><br>В окошке Element types отметить строч<br>> Options ><br>K1 установить "Rigid Beam"<br>> OK ><br>K2 установить "Rigid Beam" | <section-header></section-header> | Pe3yJILTAT |

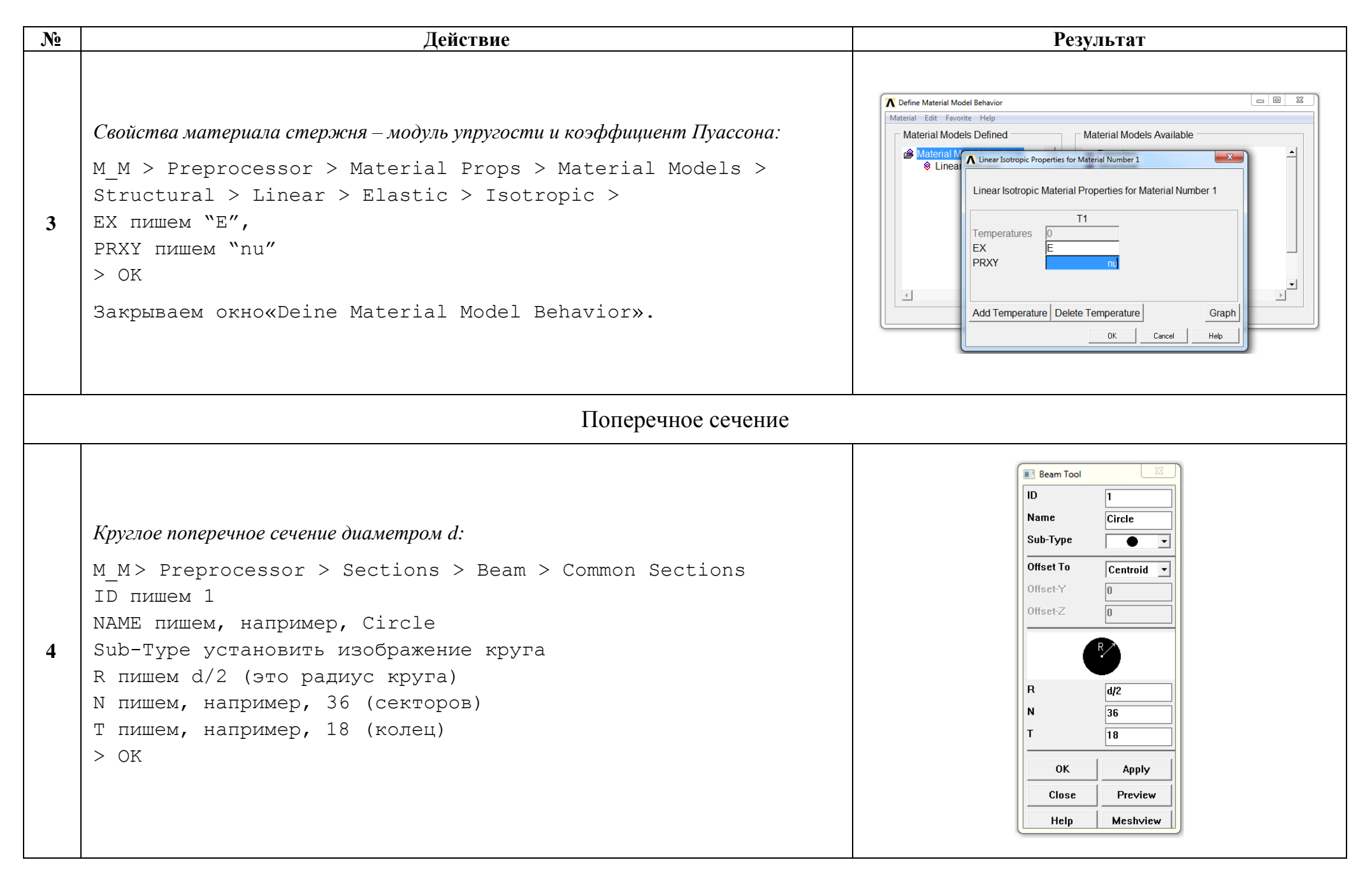

| N⁰ | Действие                                                                                                    | Результат                                                                                                    |
|----|----------------------------------------------------------------------------------------------------|----------------------------------------------------------------------------------------------------|
| 5  | <i>Координаты узлов стержня и узлов фланца:</i><br>Определяемся с положением точек относительно глобальной декартовой системы<br>координат. Начало отсчёта поместим, например, в заделанный край стержня.                                                                                                    | $\begin{array}{c} 4 \cdot l & Y \\ A (0, 0, 0) \\ C (0, l/2, 4 \cdot l) & Y \\ Z & B (0, 0, 4 \cdot l) \\ D (0, 0, 6 \cdot l) \\ 2 \end{array}$ |
|    | Конечноэлементная модель                                                                                                    |                                                                                                    |
| 6  | Проставляем узлы модели $A \rightarrow l, B \rightarrow 2, C \rightarrow 3 u D \rightarrow 4$ :<br>M_M> Preprocessor > Modeling > Create> Nodes > In Active CS ><br>NPT пишем 1<br>X,Y,Z пишем 0,0,0 > Apply ><br>NPT пишем 2<br>X,Y,Z пишем 0,0,4·l > Apply ><br>NPT пишем 3<br>X,Y,Z пишем 0,0,l/2,4·l > Apply ><br>NPT пишем 4<br>X,Y,Z пишем 0,0,6·l > OK<br>Прорисовываем всё, что есть:<br>U_M > Plot > Multi-Plots<br>Изометрия: Abroформат: | 1<br>NODES<br>NODE NUM<br>3<br>2<br>.4                                                                                                    |

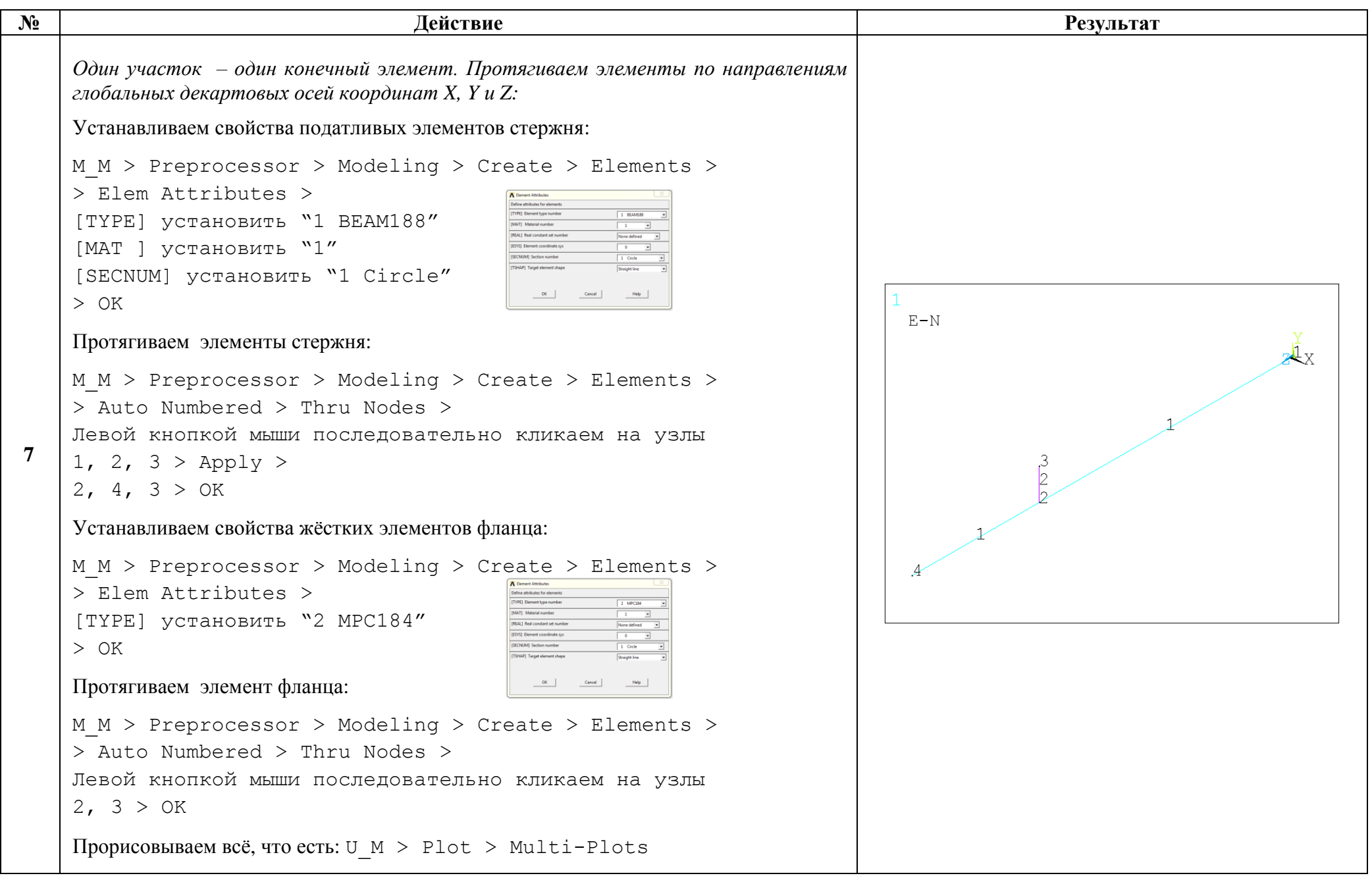

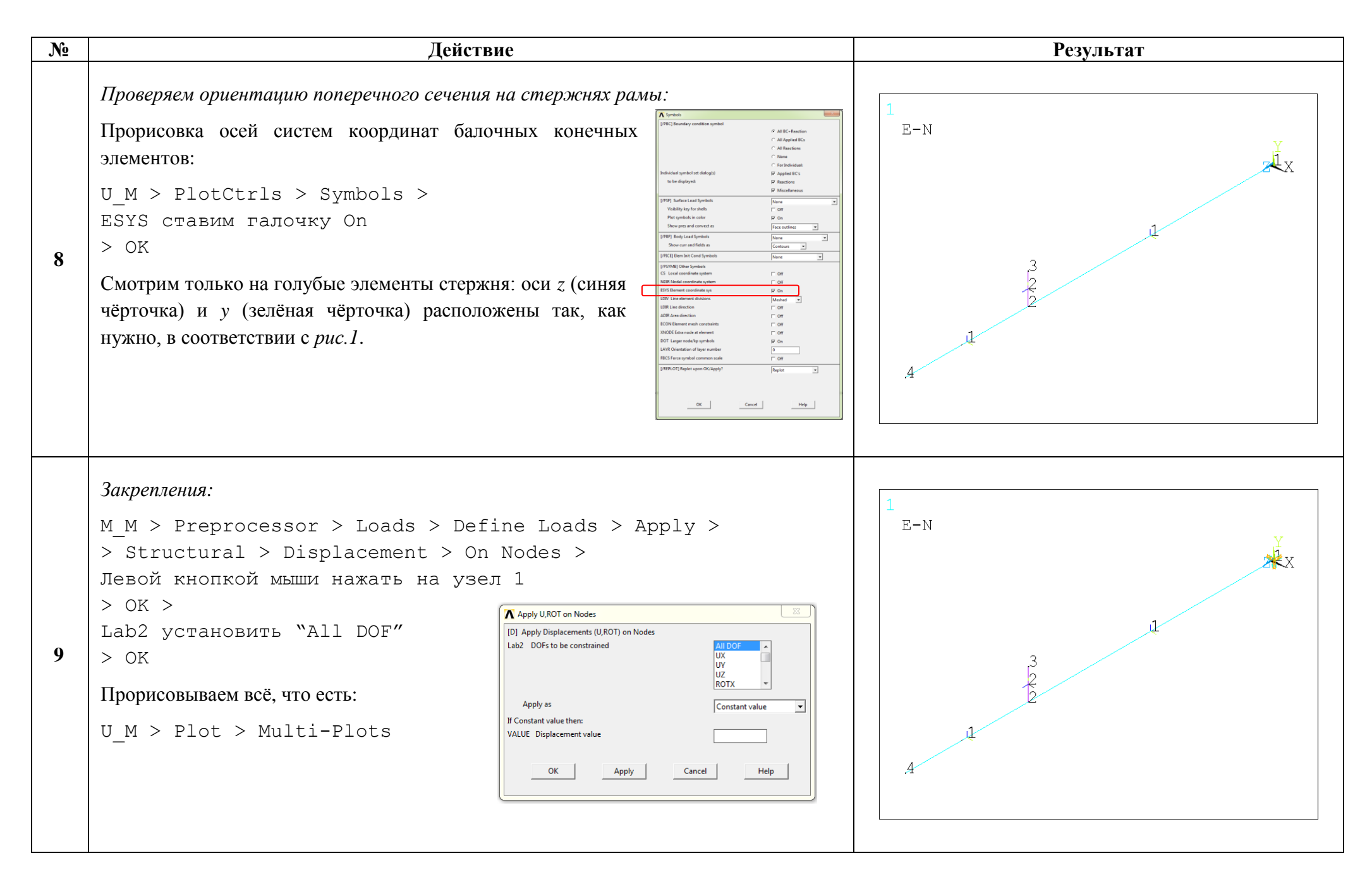

| N⁰ | Действие                                                                                                    | Результат                                                                                                    |
|----|----------------------------------------------------------------------------------------------------|----------------------------------------------------------------------------------------------------|
|    | Просмотр результатов                                                                                                    |                                                                                                    |
| 12 | Форма упругой оси нагруженной рамы:<br>M_M > General Postproc > Plot Results > Deformed Shape ><br>KUND установить Def + undeformed > OK<br>Heкоторые символы пропадают. Восстановим их:<br>U_M > PlotCtrls > Symbols ><br>Boundary condition устанавливаем "All Applied BCs"<br>> OK<br>Форма стержня до нагружения (недеформированная) изображена сеткой чёрным<br>цветом, форма после нагружения (деформированная) изображена цветными осями<br>балонных конечных элементов                                                                                                    | 1 DISPLACEMENT STEP=1 SUB =1 TIME=1 RSYS=0 DMX = .388E-04 U ROT F M 1 $3$ A 1 $4$                                                                                                    |
| 13 | Pacvēm эпюр внутренних моментов:<br>Bнутренний крутящий момент Мкр:<br>M_M > General Postproc > Element Table > Define Table > Add ><br>"By sequence num", "SMISC,", "4" > Apply ><br>"By sequence num", "SMISC,", "17" > OK<br>Bнутренний изгибающий момент My:<br>M_M > General Postproc > Element Table > Define Table > Add ><br>"By sequence num", "SMISC,", "2" > Apply ><br>"By sequence num", "SMISC,", "15" > Apply ><br>"By sequence num", "SMISC,", "15" > Apply ><br>Bнутренний изгибающий момент Mz:<br>M_M > General Postproc > Element Table > Define Table > Add ><br>"By sequence num", "SMISC,", "15" > Apply ><br>BHytpenhuй изгибающий момент Mz:<br>M_M > General Postproc > Element Table > Define Table > Add ><br>"By sequence num", "SMISC,", "3" > Apply ><br>"By sequence num", "SMISC,", "16" > OK ><br>> Close | Element Table Data       Image: Status         Label       Item       Comp       Times Stamp       Status         SMS4       SMIS       4       Time= 1.0000       (Current)         SMIS17       SMIS       17       Time= 1.0000       (Current)         SMIS2       SMIS       2       Time= 1.0000       (Current)         SMIS15       SMIS       15       Time= 1.0000       (Current)         SMIS3       SMIS       16       Time= 1.0000       (Current)         SMIS16       SMIS       16       Time= 1.0000       (Current)         SMIS16       SMIS       16       Time= 1.0000       (Current)         SMIS16       SMIS       16       Time= 1.0000       (Current)         SMIS16       SMIS       16       Time= 1.0000       (Current)         SMIS16       SMIS       16       Time= 1.0000       (Current)         SMIS16       SMIS       16       Time= 1.0000       Update       Delete |

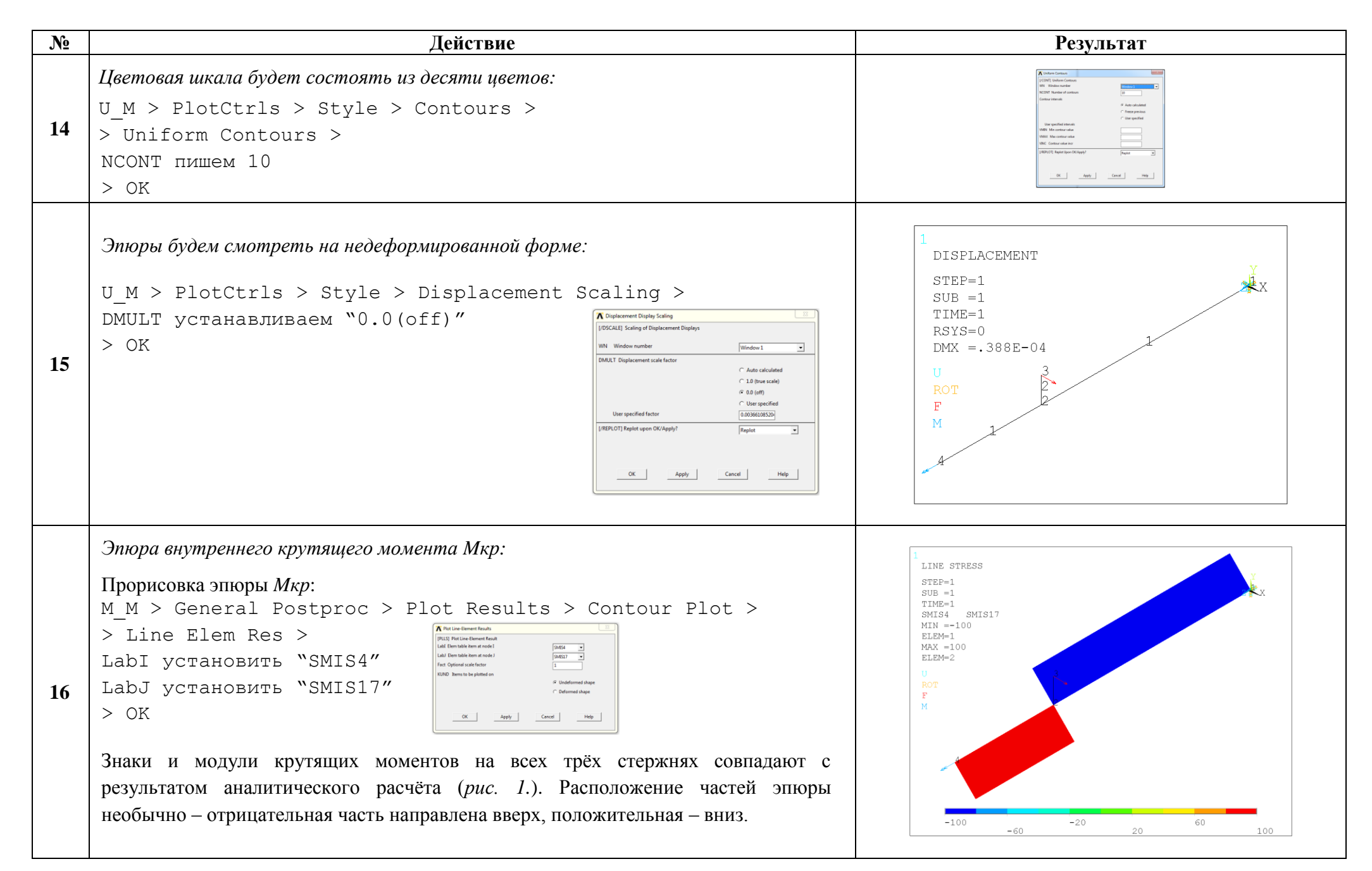

| N⁰ | Действие                                                                                                    | Результат |
|----|----------------------------------------------------------------------------------------------------|-----------|
| 17 | К сожалению, эпюры изгибающих моментов ANSYS<br>показывает не в плоскости действия момента, а в<br>плоскости, перпендикулярной взгляду наблюдателя.<br>Для того, чтобы корректно просматривать эпюру<br>внутреннего изгибающего элемента, нужно на сам элемент<br>смотреть с острия оси изгиба. Определимся с ракурсами<br>просмотра эпюр: |           |

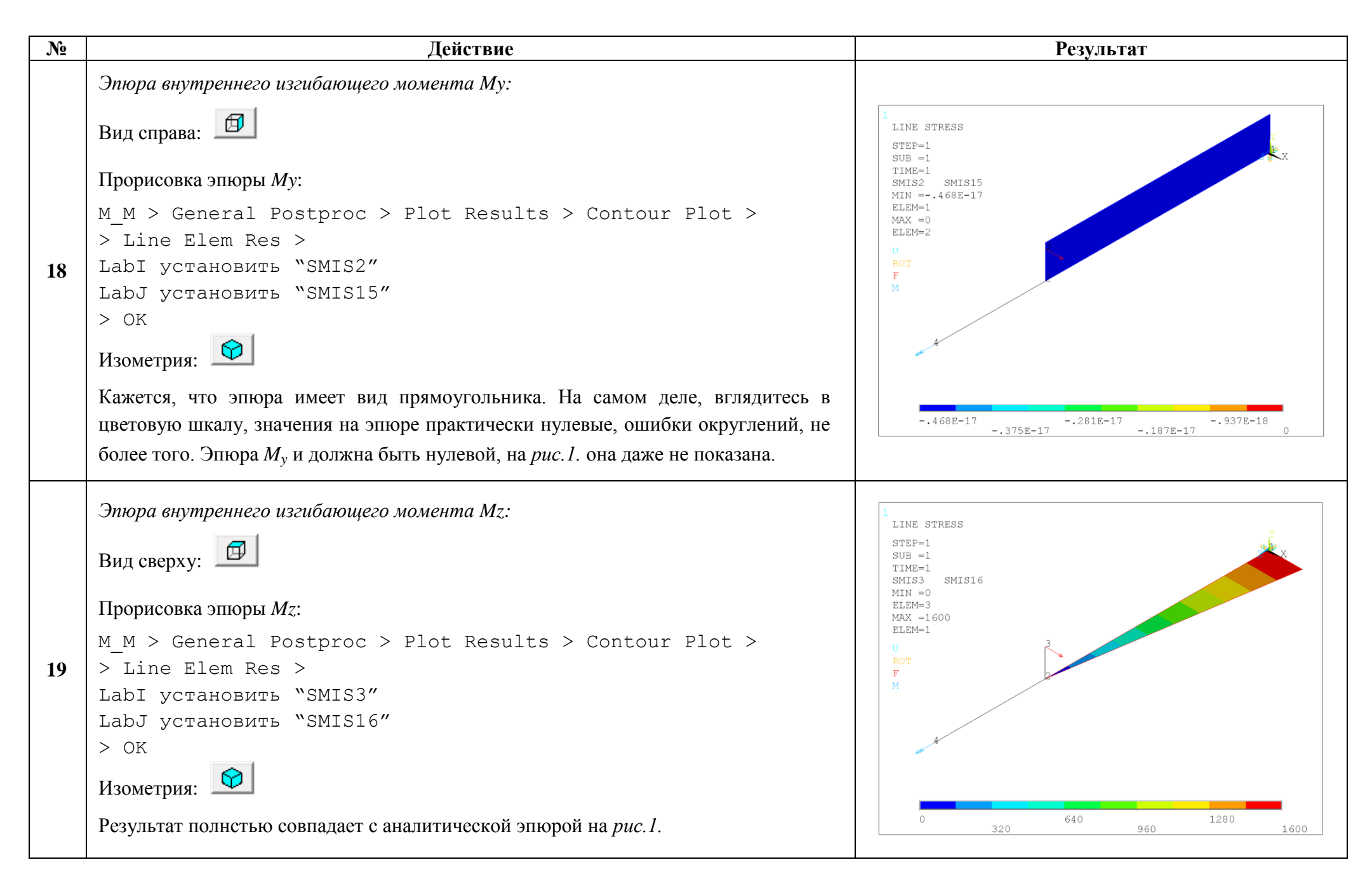

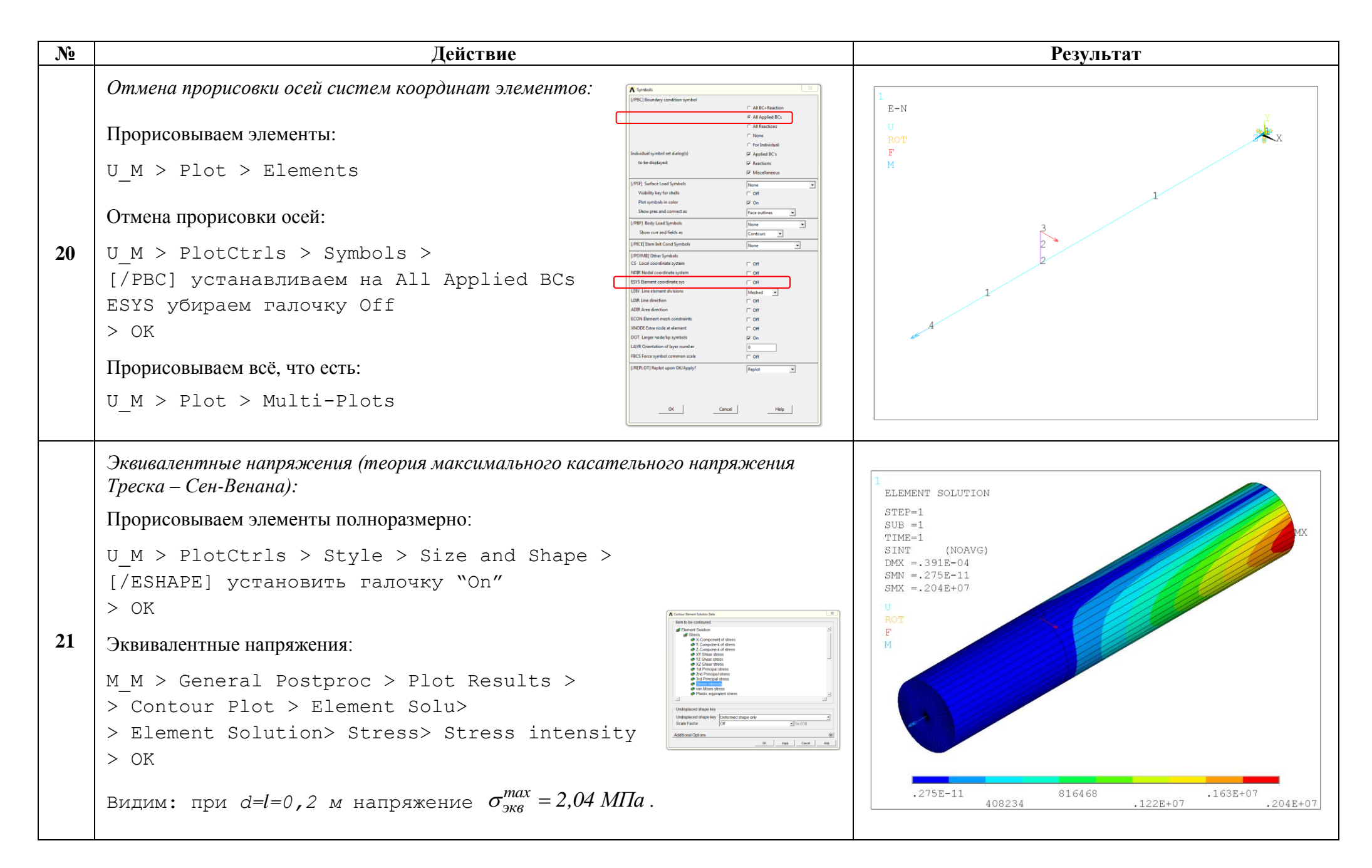

| N⁰ | Действие                                                                                                    | Результат                                      |
|----|----------------------------------------------------------------------------------------------------|------------------------------------------------|
|    | Первая итерация (подбираем значение d):                                                                                                    |                                                |
|    | Во сколько раз полученное максимальное напряжение меньше желаемого?                                                                                                    |                                                |
|    | $\Delta = \frac{\sigma_{_{3KB}}^{max}}{[\sigma]} = \frac{2,04 \cdot 10^{6}}{233,3 \cdot 10^{6}} = 87,44 \cdot 10^{-4} .$                                                                                                    |                                                |
|    | Новое значение <i>d</i> :                                                                                                    |                                                |
|    | $d_{\text{HOBOE}} = d_{\text{cmapoe}} \cdot \sqrt[3]{\Delta} = 0.2 \cdot \sqrt[3]{87.44 \cdot 10^{-4}} = 0.2 \cdot 0.206 = 0.04120 \text{ M}.$                                                                                                    |                                                |
|    | Меняем значение параметра <i>d</i> :                                                                                                    |                                                |
|    | U_M > Parameters > Scalar Parameters >                                                                                                    | 1                                              |
|    | d=0.0412 > Accept >                                                                                                    | ELEMENT SOLUTION<br>STEP=1                     |
|    | Accept Date Close Control Date Control Date Accept Date Accept Dat | TIME=1<br>SINT (NOAVG)                         |
| 22 | Новый размер сечения в соответствии с новым d:                                                                                                    | DMX =.021173<br>SMN =.433E-09<br>SMX =.233E+09 |
|    | M_M> Preprocessor > Sections > Beam > Common Sections                                                                                                    | U<br>ROT 3                                     |
|    | R пишем d/2                                                                                                    | F M                                            |
|    | OK Appy<br>Class Profes                                                                                                    |                                                |
|    | Запускаем расчёт:                                                                                                    |                                                |
|    | $M_M > Solution > Solve > Current LS > OK > YES > Close$                                                                                                    |                                                |
|    | Эквивалентные напряжения:                                                                                                    |                                                |
|    | M_M>General Postproc>Plot Results>Contour Plot> Element Solu>                                                                                                    | .433E-09 .934E+08 .140E+09 .233E+09            |
|    | > Element Solution> Stress> Stress intensity                                                                                                    |                                                |
|    | > OK                                                                                                    |                                                |
|    | Видим: при <i>d</i> = <i>l</i> =0,0412 м, максимальное значение эквивалентного напряжения на                                                                                                    |                                                |
|    | цветовой шкале отображено до трёх значащих цифр $\sigma_{_{3KB}}^{max} = 233 \cdot 10^6 \ \Pi a$ . Трёх                                                                                                    |                                                |
|    | значащих цифр нам мало. Нужный результат 233,3 задан четырьмя.                                                                                                    |                                                |

| N⁰ | Действие                                                                                                    | Результат                                                                                                    |
|----|----------------------------------------------------------------------------------------------------|----------------------------------------------------------------------------------------------------|
| 23 | Уточнение значения максимального эквивалентного напряжения:<br>M_M > General Postproc > List Results > Element Solution ><br>> Element Solution > Stress> Stress intensity ><br>> OK<br>Среди напряжений в поперечном сечении первого конечного элемента в узле №1<br>(ELEMENT =1 ELEMENT NODE = 1) видим значение максимального<br>эквивалентного напряжения с точностью до пяти значащих цифр. Округляем до<br>четырёх – с такой точностью мы ведём расчёт в курсе «Сопротивление<br>материалов»:<br>$\sigma_{3\kappa\theta}^{max} = 233,5 \cdot 10^6 \Pi a$ . | PRESOL Command         XX           File         2561         0.17882E+09         0.10000E         0.10000E         0.10000E         0.17896E+09         0.17896E+09         0.20221E+09         0.20221E+09         0.20221E+09         0.21923E+09         0.21923E+09         0.21923E+09         0.21935E+09         0.2293EE+09         0.2293EE+09         0.2293EE+09         0.22985E+09         0.22985E+09         0.22985E+09         0.22985E+09         0.22985E+09         0.22985E+09         0.22985E+09         0.22985E+09         0.23338E+09         0.23338E+09         0.23338E+09         0.23338E+09         0.23338E+09         0.23338E+09         0.23338E+09         0.23338E+09         0.23338E+09         0.23338E+09         0.23338E+09         0.23338E+09         0.23338E+07         0.29731E+07         0.37049E-07         0.29731E+07           1         0.15858E+09         0.15749E-20         0.2748E+07         0.15416E+07         0.34330E+07         0.29731E+07           3         0.17165E+07         0.16595E=04         -0.17165E+07         0.34330E+07         0.29731E+07 |

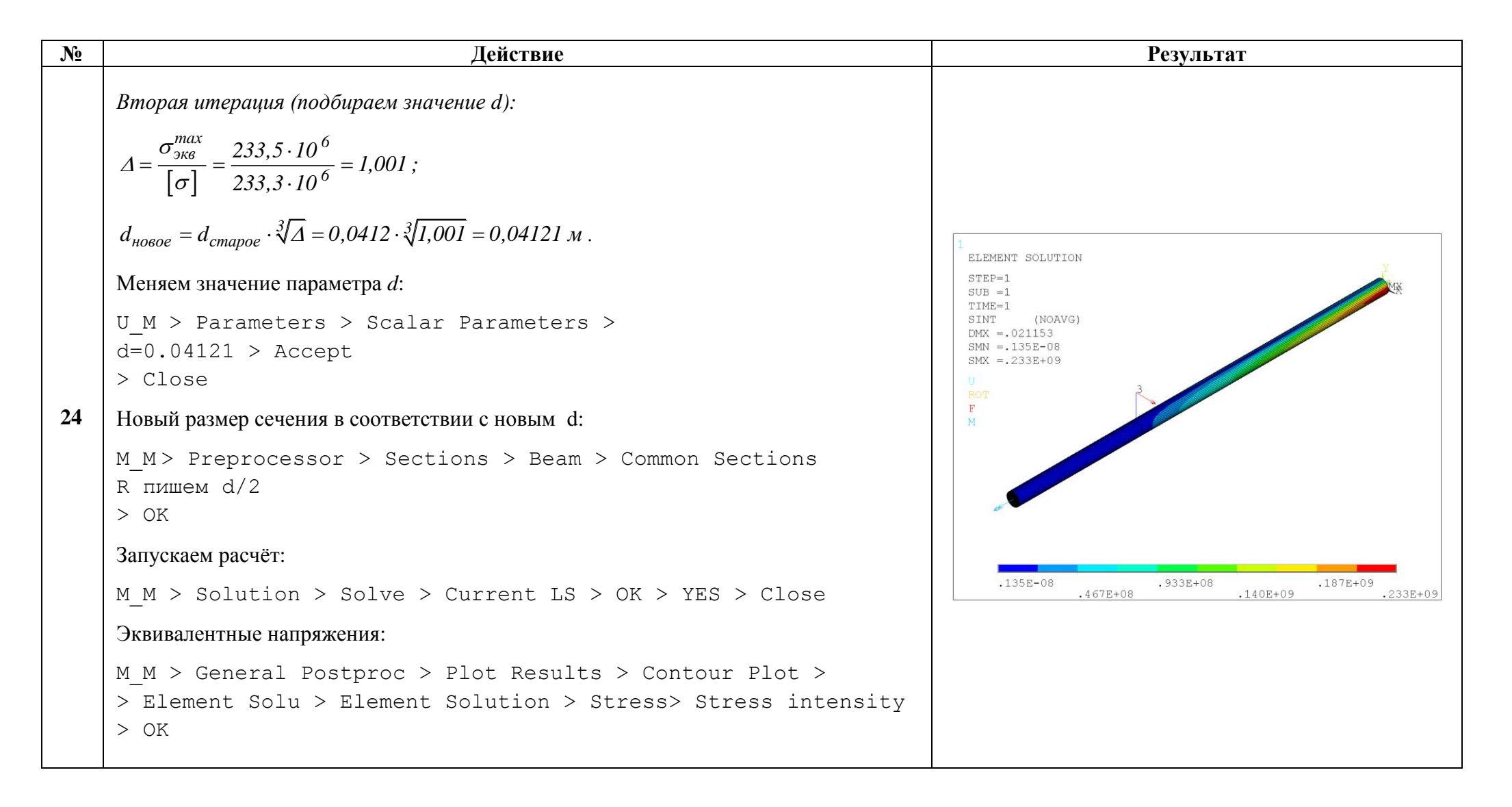

### Уточнение значения максимального эквивалентного напряжения:

```
M_M > General Postproc > List Results > Element Solution >
> Element Solution > Stress> Stress intensity >
```

Действие

#### > OK

Среди напряжений в поперечном сечении первого конечного элемента в узле №1 (ELEMENT =1 ELEMENT NODE = 1) видим значение максимального эквивалентного напряжения с точностью до пяти значащих цифр. Округляем до четырёх:

25

.№

$$\sigma_{3KB}^{max} = 233, 3 \cdot 10^6 \ \Pi a$$
.

Поскольку желаемый результат достигнут ( $\sigma_{_{3KG}}^{max} = [\sigma]$ ) уточнять значение параметра d далее не будем, принимаем

*d*=0,04121 м

что в точности совпадает с результатом аналитического расчёта (рис. 1.).

Следует обратить внимание на то, что реализуется максимальное эквивалентное напряжение в узле №1 модели – в прикорневом поперечном сечении стержня. Это также соответствует результату аналитического расчёта (сечение *IV-IV*, *puc.1.*, *puc.2.*).

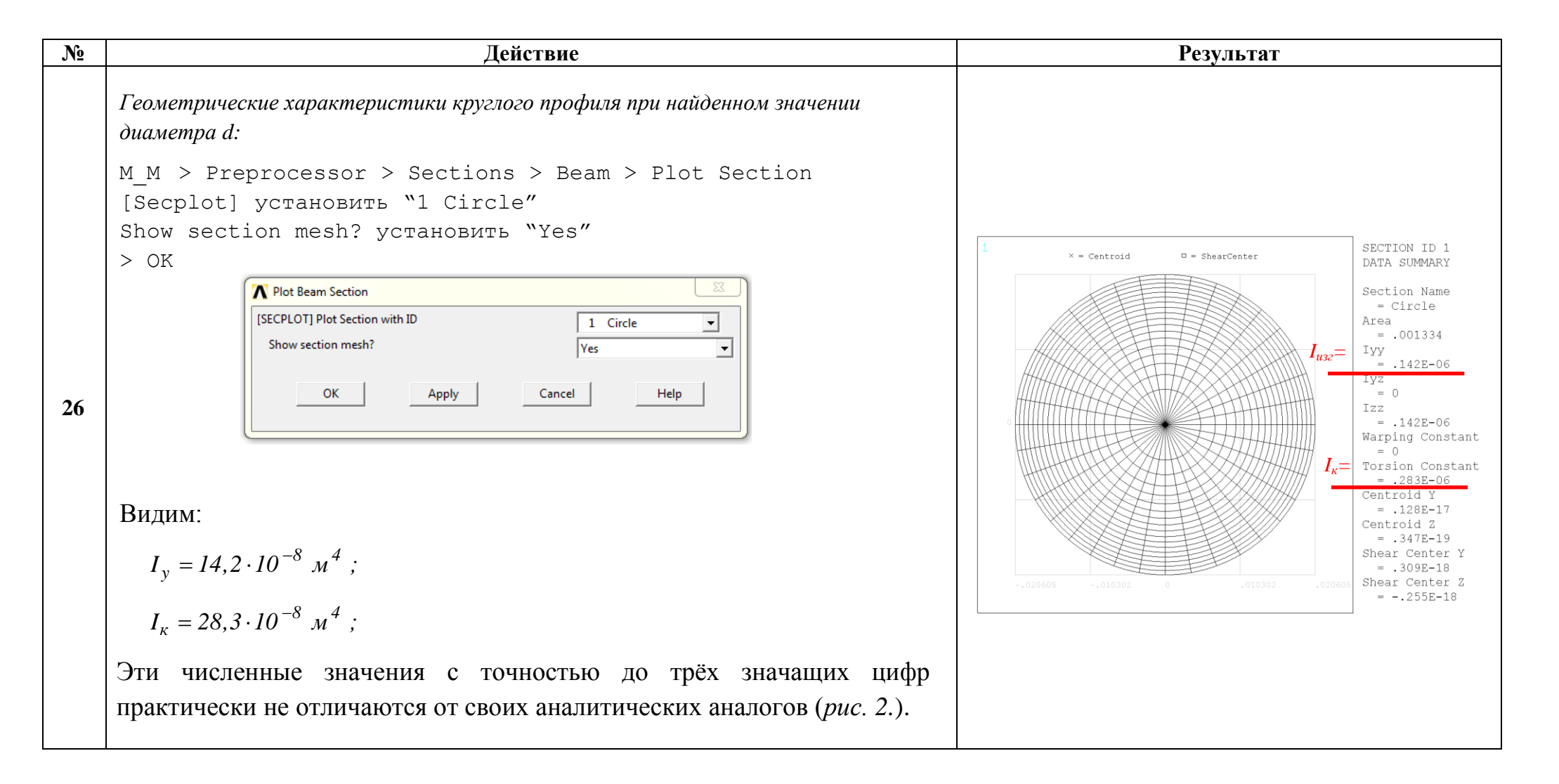

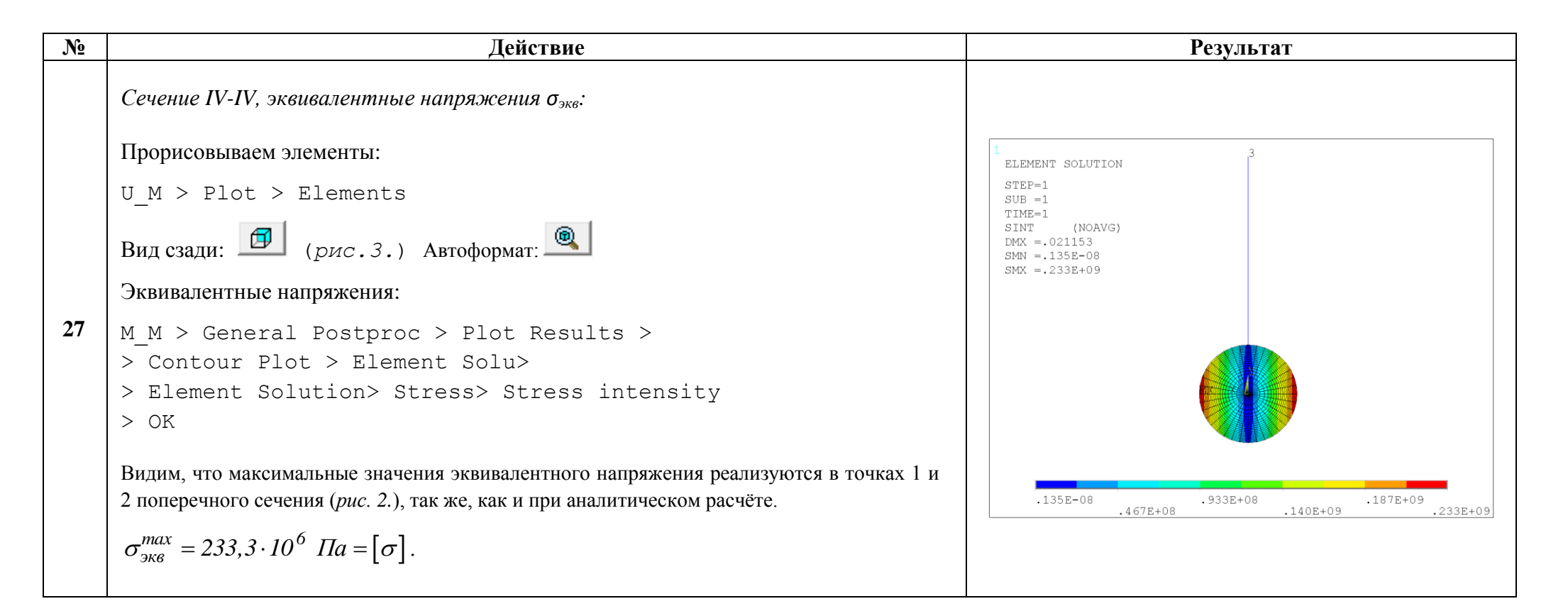

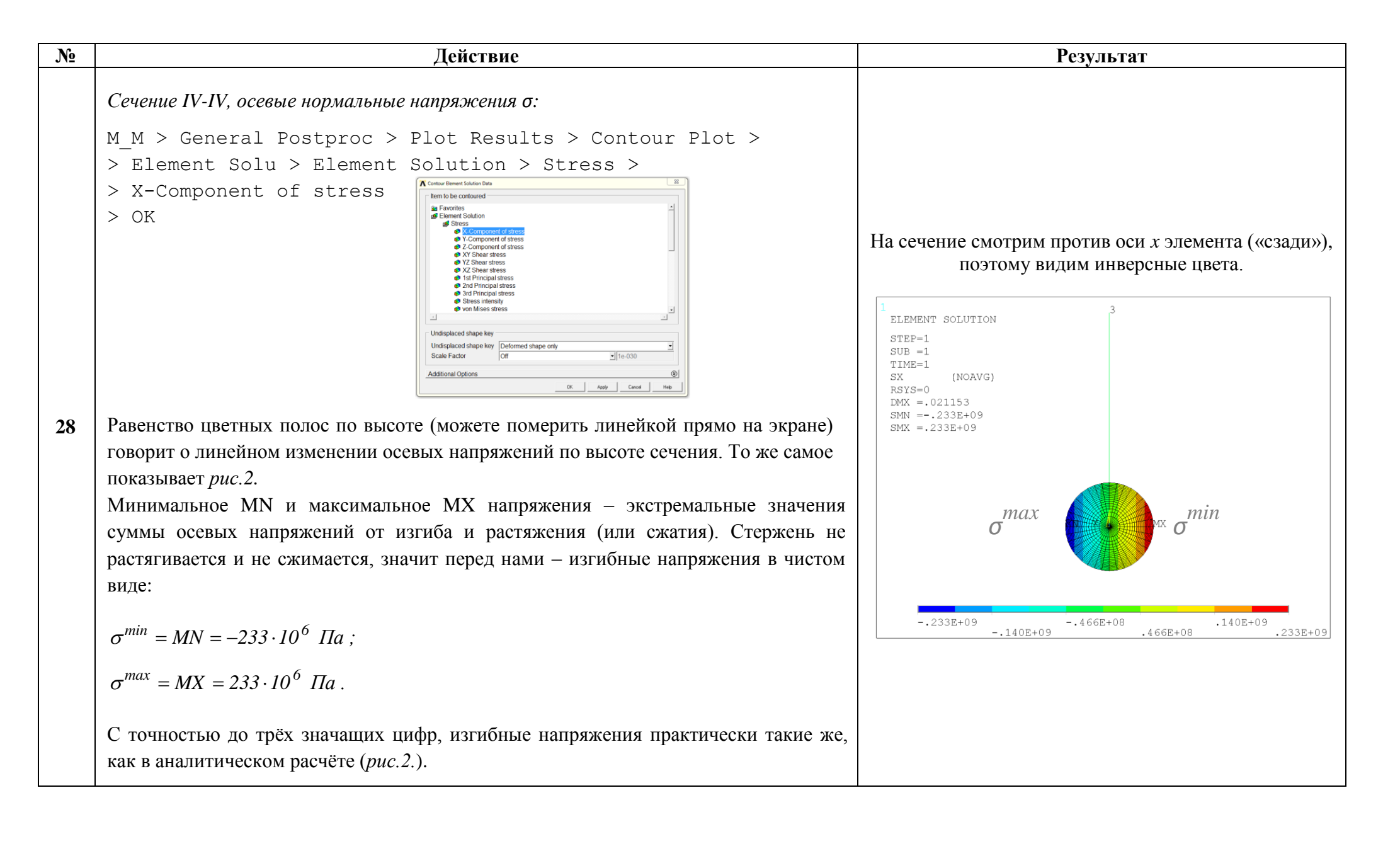

```
> OK
29
      Полностью параллельны оси у вектора напряжений в верхней и нижней точках
      сечения (рис.2.).
      Проекции векторов касательных напряжений на ось z элемента:
      M M > General Postproc > Plot Results > Contour Plot >
      > Element Solu > Element Solution > Stress > XZ Shear stress
      > OK
      Полностью параллельны оси z вектора напряжений в точках 1 и 2 сечения (puc.2.).
     Все четыре упомянутые точки лежат на внешнем контуре круглого поперечного
     сечения и касательное напряжение в них различно по направлению, но одинаково
     по модулю – аналитический расчёт показывает \tau^{max} = 7,278 МПа (puc.2.). ANSYS нам
     во всех четырёх точках показывает численное значение \tau^{max} = 7,28 \ M\Pi a – то же
     самое с точностью до трёх значащих цифр.
http://www.tychina.pro
```

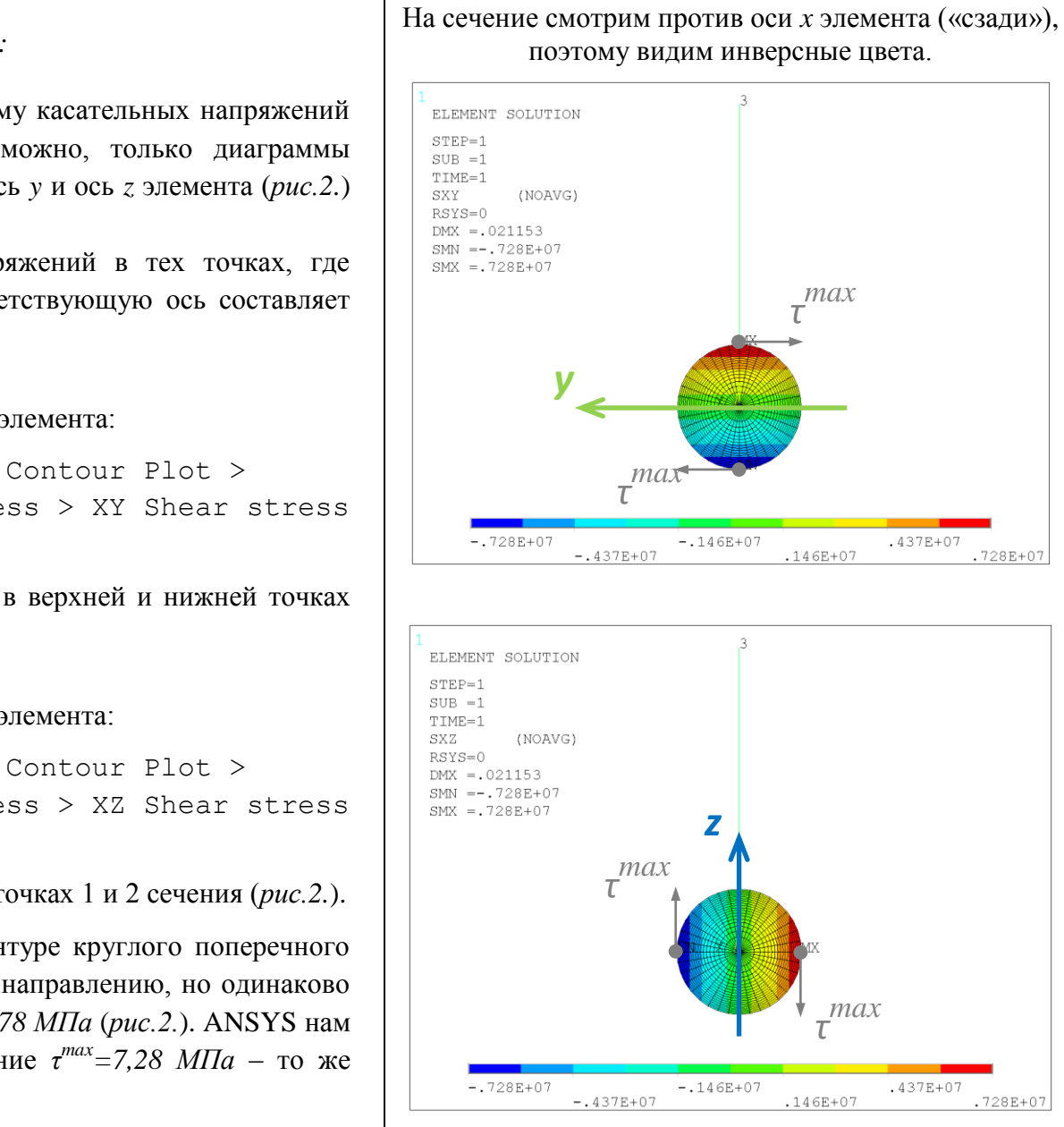

24

Сечение IV-IV, касательные напряжения от кручения т:

К сожалению, посмотреть целиком цветовую диаграмму касательных напряжений от кручения в сечении элемента ВЕАМ188 невозможно, только диаграммы проекций векторов этих касательных напряжений на ось у и ось z элемента (puc.2.) соответственно.

Прорисуем эти проекции и сравним значения напряжений в тех точках, где проекция вектора касательного напряжения на соответствующую ось составляет 100% от его длины.

Проекции векторов касательных напряжений на ось у элемента:

```
M M > General Postproc > Plot Results > Contour Plot >
> Element Solu > Element Solution > Stress > XY Shear stress
```

### Сохраняем проделанную работу:

U\_M > File > Save as Jobname.db

### Закройте ANSYS:

```
U_M > File > Exit > Quit - No Save! > OK
```

| K Exit from ANSYS   |                    | ×          |  |
|---------------------|--------------------|------------|--|
| - Exit from ANSYS - |                    |            |  |
|                     | C Save G           | ieom+Loads |  |
|                     | C Save Geo+Ld+Solu |            |  |
|                     | C Save Everything  |            |  |
|                     | Quit - No Save!    |            |  |
|                     |                    |            |  |
| ОК                  | Cancel             | Help       |  |
|                     |                    |            |  |

После выполнения указанных действий в рабочем каталоге остаются файлы с расширениями ".BCS", ".db", ".emat", ".err", ".esav", ".full", ".log", ".mntr", ".rst", ".stat" и "SECT".

Интерес представляют ".db" (файлы модели), ".rst" (файл результатов расчёта) и файл ".SECT" (поперечное сечение), остальные файлы промежуточные, их можно удалить.